## Office Professional Plus 2019(Windows) インストールマニュアル

## 改訂履歴

| _   | 改訂日         | 改定内容 |
|-----|-------------|------|
| 第1版 | 2019年11月30日 | 新規作成 |
|     |             |      |
|     |             |      |
|     |             |      |
|     |             |      |
|     |             |      |
|     |             |      |
|     |             |      |

はじめに

マイクロソフトの突然の仕様変更等により、ダウンロード手順や表記が変わる場合があります。

その場合は、ガイダンスにそのまま従って行ってください。

| 0                                                                                                    | 手順1                                                                                                    |
|----------------------------------------------------------------------------------------------------|----------------------------------------------------------------------------------------------------|
| した<br>たた<br>たた<br>たた<br>たた<br>たた<br>たた<br>たた                                                                                                    | 「注文ページに移動します」を<br>クリックします。                                                                                           |
| サルインの登録                                                                                                    | 手順2                                                                                                    |
| 製品検索         Q           学生 教員/編員                                                                                                    | シングルサインオンの「サインイ<br>ン」をクリックします。                                                                                       |
| 神戸大学の教職員・学生は画面左側「シングルサインオン」下の「サインイン」をクリックしてください。       シングルサインオン     登録       サイ・イン     アカウントをリクエスト、または登録を完了する必要がありますか?処理を継続<br>するには、以下の[登録]ボタンをクリックしてください。       登録       サインイン       査録                                                                                                    |                                                                                                    |
|                                                                                                    | 手順3                                                                                                    |
| 神戸大学 学認 用ログインページ Kaiser2016         ログインID (Login ID):         パスワード (Password):         対象システムに ログク         (Login to the target system)         神戸大学 学認用ログインページにようこそ.         Welcome to Kobe university's GakuNin login page.         Dやパスワードを入力する前に、以下を確認し、コピーされた偽サイトではなく、神戸大学の本物のログインページであること、<br>・彩色等の部分をクリックし、当ページの所有情報が神戸大学であること.         ・アドレスパーが緑色等でまたされ、安全な接続が確立されていること.         ・沙色等の部分をクリックし、当ページの所有情報が神戸大学であること.         Confirm the followings before entering your ID and password.         ・Click the green part and confirm the page is owned by Kobe University (IP). | 神戸大学 学認 用ログインペー<br>ジが開きます。<br>情報基盤センターが発行したア<br>カウントのロ <b>グインIDとログイン</b><br>用 <b>パスワード</b> を入力して、「ログ<br>イン」をクリックします。 |
| トップページ ヘルオ 日本語バージョン – JPY                                                                                                    | 手順4                                                                                                    |
| 生版様 <b>v m</b> (0)                                                                                                    | 「注文ページに移動します」をク<br>リックします。                                                                                           |
|                                                                                                    |                                                                                                    |

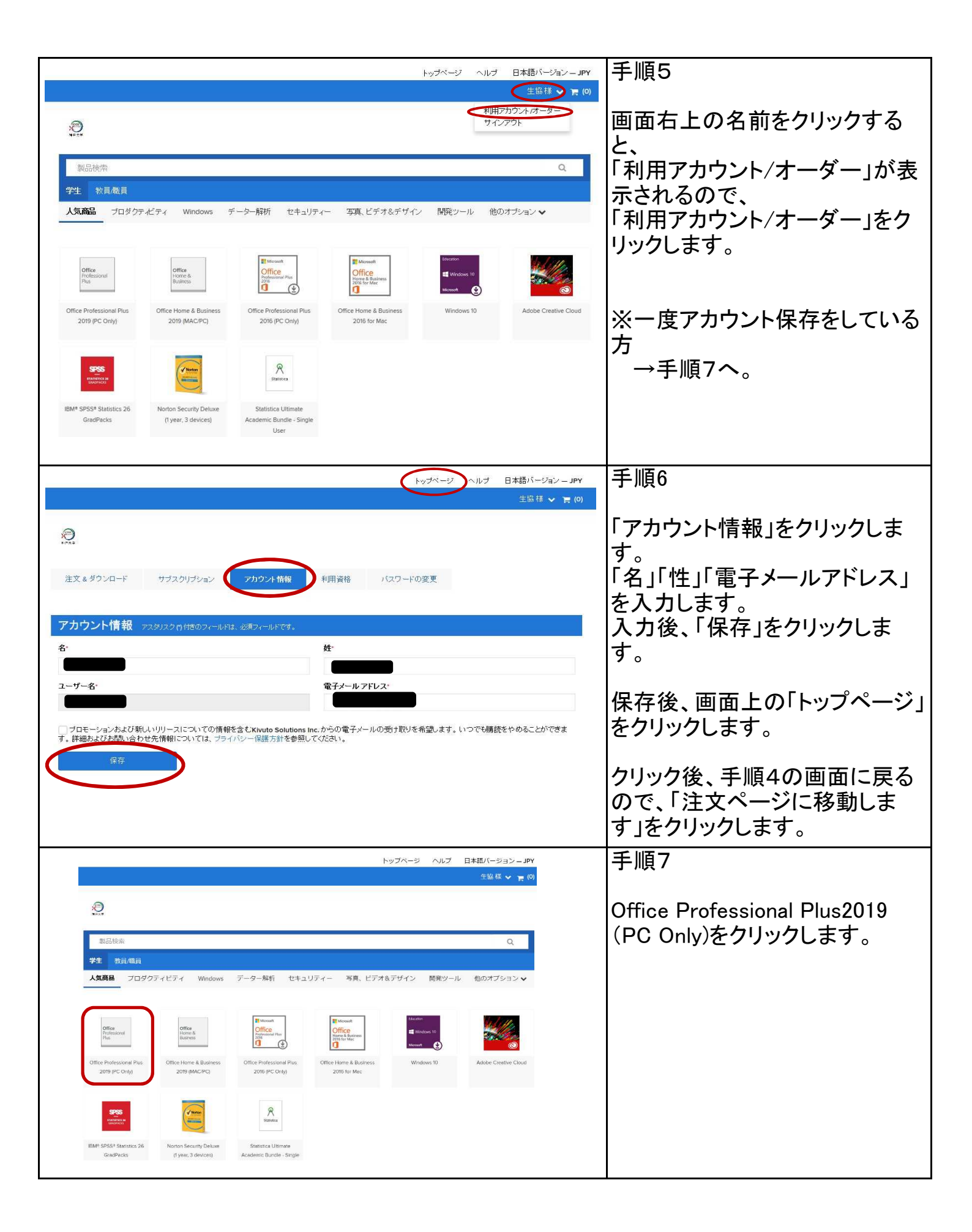

|                                                                                                    | 手順8                       |
|----------------------------------------------------------------------------------------------------|---------------------------|
| 製品検索 Q.<br>学生 教見編員                                                                                                    |                           |
| <b>人気商品</b> プロダクティビティ Windows データー解析 セキュリティー 写真、ビデオ&デザイン 開発ツール 他のオプション ▼                                                                                                    | 「カートに追加」をクリックします。         |
| Office Professional Plus 2019 (Japanese) (Student Option)                                                                                                    |                           |
| 製造元: Microsoft Corporation 無料                                                                                                    |                           |
| ブラットフォー Windows スパートに追加                                                                                                    |                           |
| Professional         American Express, Giropay, Maestro,<br>NordeaDenmark, NordeaFinland, NordeaSweden,         利用資格をお持ちですか?                                                                                                    |                           |
| Plus PayPat ビザ,マスターカード<br>配布方法: ダウンロード                                                                                                    |                           |
| 使用可能な対象。学生                                                                                                    |                           |
| Compatible only with<br>■ (vndust)<br>その地のオプション                                                                                                    |                           |
| 20月 →ステム型件 利用高格をお持ちですか?                                                                                                    |                           |
|                                                                                                    |                           |
|                                                                                                    |                           |
| <sup>2使用3</sup> ショッピングカートに追加しました × <sup>同意に</sup>                                                                                                    | 于順9                       |
| ● カートの中を全部表示する                                                                                                    | Office Home and           |
| 数量 価格 Office Professional Plus 2019 (Japanese) (Student 1 無料                                                                                                    |                           |
| Office Option) - ダウンロード<br>Puts                                                                                                    | Business2019(MAC/PC)(_TTY |
| シー 医木 アクセス検証(1か)」、「「網路カ                                                                                                    | ク(図)か入っているので、チェッ          |
| 線索 お勧め 詳細<br>基本アクセス保証(1か月)-回照済み                                                                                                    | りを外します。                   |
| Cffice Home and Business 2019 (MAC/PC)     無料                                                                                                    |                           |
|                                                                                                    | チェックを外した後に、               |
| e Pro Extended Access Guarantee (24 months) ¥595                                                                                                    | ご注文手続き」をクリックしま            |
| 注文内のすべてのアイテムを「基本」から「延長アクセス」へアップグレ<br>ードすることで、少しの追加料金でダウンロードおよびキーに対して24                                                                                                    | す。                        |
| か月間のパクセスが保証されます。新聞図をライゼン人のアクセス期間<br>は延長されないことにご注意ください。<br>詳細                                                                                                    |                           |
|                                                                                                    |                           |
| JS 買物に戻る ✓ ご注文手続き                                                                                                    |                           |
|                                                                                                    |                           |
| <ol> <li>メッセージ</li> <li>オージー</li> <li>計編</li> </ol>                                                                                                    | 手順10                      |
| Microsoft Student Option User Acceptance Form                                                                                                    |                           |
| このメッセージは以下に適用されます                                                                                                    | 製品の使用許諾証明書が表示さ            |
| 製品 契約番号 加入契約番号                                                                                                    | れます。                      |
| Office Professional Plus 2019 (Japanese) (Student Option) - ダリンロード                                                                                                    | ごー読の上、登録済みのユー             |
| 1. ライセンスの許認。ライセンサーは学生使用許諾証明書によって、以下で特定されるバージョン番号あよび言語のソフトウェアのコピーを1部を<br>実行する権利を学生に容認します。対象となるのは学生が介着する教育機関のポリュームライセンス契約の下でかかる教育機関が学生に許可した                                                                                                    | <b>ザー名と名前</b> を入力します。     |
| 権利に基づいて学生が各自の PC にインストールしているソフトウェアです。学生がソフトウェアを使用する権利は、最新の製品条件の関連する<br>セクションに 準拠し、強制されるものとします。卒業子行の学生がなソフトウェアを使用する権利は決絶的なもので、<br>biter compares and increase に、開きたちには手続い、問題であたが思想になった。 東美学校の学生ができたできた。                                                                                                    | それぞれ入力欄下部に表記され            |
| indo www.inclosurconiniterising in projection states and the angle of the provident of the prostation of the provident of the provident of the | ている文字をそのまま入力してく           |
| 2. <b>昭和こ時時の3時時。</b><br>・ <b>リバースエンジニアリング、逆コンバイル、および逆アセンブルの制限。</b> 学生は、かかる行為が本制限にもかかわらず適用法により明示約<br>に認められている場合を掻き、本ソフトウェアをリバースエンジニアリング、逆コンバイル、および逆アセンブルすることはできません。                                                                                                    | ださい。                      |
| 3 コンボーネントの分離。本ソフトウェアは単一の製品としてライセンスが詳語されます。本製品が複数のコンボーネントで構成される場合、これらのコンボーネントを提供のコンビューターで使用することを注意的に分離することはできません。                                                                                                    | 入力後、「同意します」をクリック          |
| ・サポートサービス、教育機械のポリュームライセンス契約に基づいて本ソフトウェアを入手した学生は、電話による無償サポートを受けることはできません。                                                                                                    | します。                      |
| ○ J (F) J FULL FULL (1) (1) (1) (1) (1) (1) (1) (1) (1) (1)                                                                                                    |                           |
|                                                                                                    | ※エラー表示になった際は、             |
|                                                                                                    | ユーザー名、署名、ともに下部表           |
| 著名(名曲本 3.力))                                                                                                    | 記をコピーしてそのまま入力欄            |
|                                                                                                    | に貼り付けてください。               |
| 16401.777 1601.777                                                                                                    |                           |
| Pict 06-7 Pict 06-9                                                                                                    |                           |

|                                   |                                                                                                    |                                                                                                    |                                      | 手順11                               |
|-----------------------------------|----------------------------------------------------------------------------------------------------|----------------------------------------------------------------------------------------------------|--------------------------------------|------------------------------------|
| 0                                 | ) メッセージ                                                                                                    | ② オーダー                                                                                                    | ③ 詳細                                 |                                    |
| ● オーダーが<br>いつでも [利用]              | 実行されました。まもなく確認メールが送信。<br>アカウント] で参照できます。                                                                    | されます。 印刷可能な請求書は <u>ごちら</u> から。 オーダ-                                                                                    | ーに関するすべての詳細情報は、                      | プロダクトキーが表示されますの<br>で、必ずメモ等で保管をしてくだ |
|                                   | 詳細 (オー                                                                                                    | ダー番号: 100670658544)                                                                                                    |                                      | さい。                                |
| ダウンロート                            | ~                                                                                                    | <b>残り31日</b><br><sup>基本アクセス(</sup>                                                                                     | <b>実証 (1</b> カ月) - 阿細済み              | ※プロダクトキーは再インストー<br>ルの際に必要となります。    |
|                                   | Office Professional Plus 2019 (Japanes                                                                      | e) (Student Option) - ダウンロード                                                                                           |                                      |                                    |
| Office<br>Professional<br>Plus    | Oプロダクトキー: Please be sure to download Offic                                                                  | e using the computer you wish to install it on. Your pro                                                               | duct will be activated automatically |                                    |
| ダウンロ                              | when the download is launched.                                                                              | e coning the comparer for their to including one for                                                                   |                                      | その後、「ダウンロード」をクリック<br>します。          |
| 一緒に購入す                            | されている製品                                                                                                    |                                                                                                    |                                      |                                    |
| 24<br>注文内<br>が料金<br>のアク<br>詳細     | ided Access Guarantee (24 months)<br>いのすべてのアイテムを「基本」から 近長ア<br>でダウンロードおよびキーに対して24か月間<br>セス期間は延長されないことにご注意くださ | クセス」へアップグレードすることで、少しの追<br>のアクセスが保証されます。期間限定ライセンス<br>い。                                                                 | ¥595<br>今すぐ購入                        |                                    |
|                                   |                                                                                                    |                                                                                                    |                                      | <br>千順10                           |
| オーダー概                             | 要                                                                                                    |                                                                                                    |                                      | 丁順「乙」                              |
| オーダー番号: 1006<br>オーダー日: 2019       | 70658544                                                                                                    |                                                                                                    |                                      | 「より多くのダウンロードオプショ                   |
| ソフトウェ                             |                                                                                                    |                                                                                                    |                                      |                                    |
| Office<br>Professional<br>PLS 建氯: | ダウンロードまたはインストールに不具合がある場合は、supportDiversion                                                                  | amまでお問い合わせください。                                                                                                    |                                      |                                    |
|                                   | 残り31日<br>基本アクセス保証(1か月)-同梱済み                                                                                 |                                                                                                    |                                      |                                    |
|                                   | ダウンロード 0                                                                                                    |                                                                                                    |                                      |                                    |
| 942                               |                                                                                                    |                                                                                                    |                                      |                                    |
| 6.99                              | C099920-FR7932                                                                                              |                                                                                                    |                                      |                                    |
| お勧め<br>24 Exta<br>注文              | ended Access Guarantee (24 months)<br>内のすべてのアイテムを「基本」から「延長ア                                                 | ウセス」へアップグレードすることで、少しの追                                                                                                 | ¥595<br>今年ぐ購入                        |                                    |
| 加料<br>のア<br>詳細                    | 金でダウンロードおよびキーに対して24か月間<br> クセス期間は延長されないことにご注意くださ<br>                                                        | のアクセスが保証されます。 期間限定ライセンス<br>い。                                                                                          |                                      |                                    |
| distriction of the                |                                                                                                    |                                                                                                    |                                      |                                    |
|                                   |                                                                                                    |                                                                                                    |                                      |                                    |
| KOBE                              |                                                                                                    | 日本語パージョン                                                                                                    | Y                                    | 手順13                               |
| 神戸大学                              |                                                                                                    |                                                                                                    |                                      |                                    |
| オーダ・                              | 一概要                                                                                                    |                                                                                                    |                                      | 画面上のハーより布室の言語を                     |
| オーダー番号<br>オーダー日:                  | : 100670858544<br>2019-11-30                                                                                |                                                                                                    |                                      | 迭 択 し ま 9 。                        |
| ソフト                               | ウェアのダウンロード                                                                                                  | 0                                                                                                    | NIJ11255                             | 言語の選択後、使用するパソコ                     |
| Office<br>Professional<br>Ref     | Office Professional Plus 2019 (Japanese)<br>地域・チワンロードスちゅインストールに不見らがある参告は、accontinuencemまでの<br>この<br>ため、30 日 | <b>聞い合わせくだらい</b> 。                                                                                                    |                                      | ンが【32bit】【64bit】どちらか確認             |
|                                   | U 最もメクセス保証(1か月)-同様原か<br>Office Professional Plus 2019 32bit (Japanese)                                      |                                                                                                    |                                      | 後、それぞれ該当の「ダウンロー                    |
|                                   | <u>99&gt;⊡-</u> ×<br>94X4M8                                                                                 |                                                                                                    |                                      | ド」をクリックします。                        |
|                                   | Office Professional Plus 2019 64bit (Japanese)                                                              |                                                                                                    |                                      |                                    |
|                                   | 99>1-15<br>91x7NE                                                                                           |                                                                                                    |                                      | ※ダウンロードは、保証期間内                     |
| +525.01                           |                                                                                                    |                                                                                                    |                                      | 【製品購入後31日間】に必ずす                    |
| お勧め                               | Extended Access Guarantee (24 months)                                                                       |                                                                                                    | 5                                    | るようにしてください。                        |
| 24                                | 注文内のすべてのアイテムを「基本」から「反応アクセン<br>加料金でダウンロードおよびキーに対して24か月間のア<br>のアクセス期間は経信されたいことにご注意ください。                       | +39<br>く」 ヘアップグレードすることで、少しの道<br>クセスが発見されます。 期間限定ライセンス<br>・<br>・<br>・<br>・<br>・<br>・<br>・<br>・<br>・<br>・<br>・<br>・<br>・ | 弟入                                   |                                    |

|                                                                                                    | 手順14                                                                                                    |
|----------------------------------------------------------------------------------------------------|----------------------------------------------------------------------------------------------------|
| Setup.X64Ja-jp_ProPlus2019Retail<br>FJTTM_TX_SG_act_1_exe (7.9 MB) について行う操作を選んでください。<br>場所: c2rsetup.officeapps_live.com                                                                                                    | 「保存」をクリックします。                                                                                               |
| Setup.X64.Ja-jp_ProPlus2019Retail                                                                                                    | Webサイトでの作業は以上です。<br>※「実行」をクリックするとパソコ                                                                        |
| FJTTM_TX_SG_act_1_(1).exe のダウンロードが完了しました。                                                                                                    | ンにインストール用のファイルが<br>保存されません。<br>※ダウンロードしたファイルは、                                                              |
| 後日インストールする場合                                                                                                    | 再インストールの際に必要となります。必ずUSBメモリ等にコピー                                                                             |
| ↓   ジ     ↓   ダウンロード     ー     □     ×       yc     774ル     ホーム     共有     表示     ✓ ②       ←     →     ↑     ↓ > PC > ダウンロード     ✓ ジ     ♀     ダウンロードの検索                                                                                                    | を保存してくたさい。                                                                                                  |
| <ul> <li>▲ かくキャック アクセス</li> <li>● 名前 更新日時 種類 サイズ</li> <li>◆ 今日 (1)</li> <li>● 今日 (1)</li> <li>● ○ ○ ○ ○ ○ ○ ○ ○ ○ ○ ○ ○ ○ ○ ○ ○ ○ ○ ○</li></ul>                                                                                                    | ダウンロード完了後、<br>そのままインストールをする際<br>は、「フォルダーを開く」をクリック<br>します。                                                   |
| > ■ PC 26 > ● ネットワーク 77 36 36 37                                                                                                    | すぐにインストールをしない方は<br>「×」で閉じてください。後日イン<br>ストールする場合は、デスクトッ<br>プ画面のエクスプローラー → ダ<br>ウンロード と進み、表示された<br>ファイルを開きます。 |
|                                                                                                    |                                                                                                    |
| ↓   ≥ 1 •   ∮990-K                                                                                                    | 手順15                                                                                                    |
| アイル       ホーム       共有       表示       ✓         ・ → 、 ↑       ・ ト C > ダウンロード       ✓       じ       ク       ダウンロードの検索         ・ ★ クイワククアウセス       □       名前       更新日時       根類       サイズ         ● デス2トラブ       ★       ●       グロードの検索       ●         ● デス2トラブ       ★       ●       ●       ●         ● グウンロード       ★       ●       ●       ●         ● グウンロード       ★       ●       ●       ●         ● グウンロード       ★       ●       ●       ●         ● グウンロード       ★       ●       ●       ●         ● グウンロード       ★       ●       ●       ●         ● グウンロード       ★       ●       ●       ●         ● グウンロード       ★       ●       ●       ●         ● グウンロード       ★       ●       ●       ●         ● グウチャ       ★       ●       ●       ●         ● グラケ       ★       ●       ●       ●         ● ジラケ       ★       ●       ●       ●       ●         ● ジラケ       ●       ●       ●       ●       ●         ●       ●       < | 手順14にて「フォルダーを開く」<br>をクリック後、ダウンロードされた<br>ファイルが表示されるので、その<br>ファイルをダブルクリックして開き<br>ます。                          |
| >                                                                                                    |                                                                                                    |
| 7<br>6<br>7                                                                                                    |                                                                                                    |
| 7<br>7<br>7<br>1 仙の項目                                                                                                    |                                                                                                    |
|                                                                                                    |                                                                                                    |

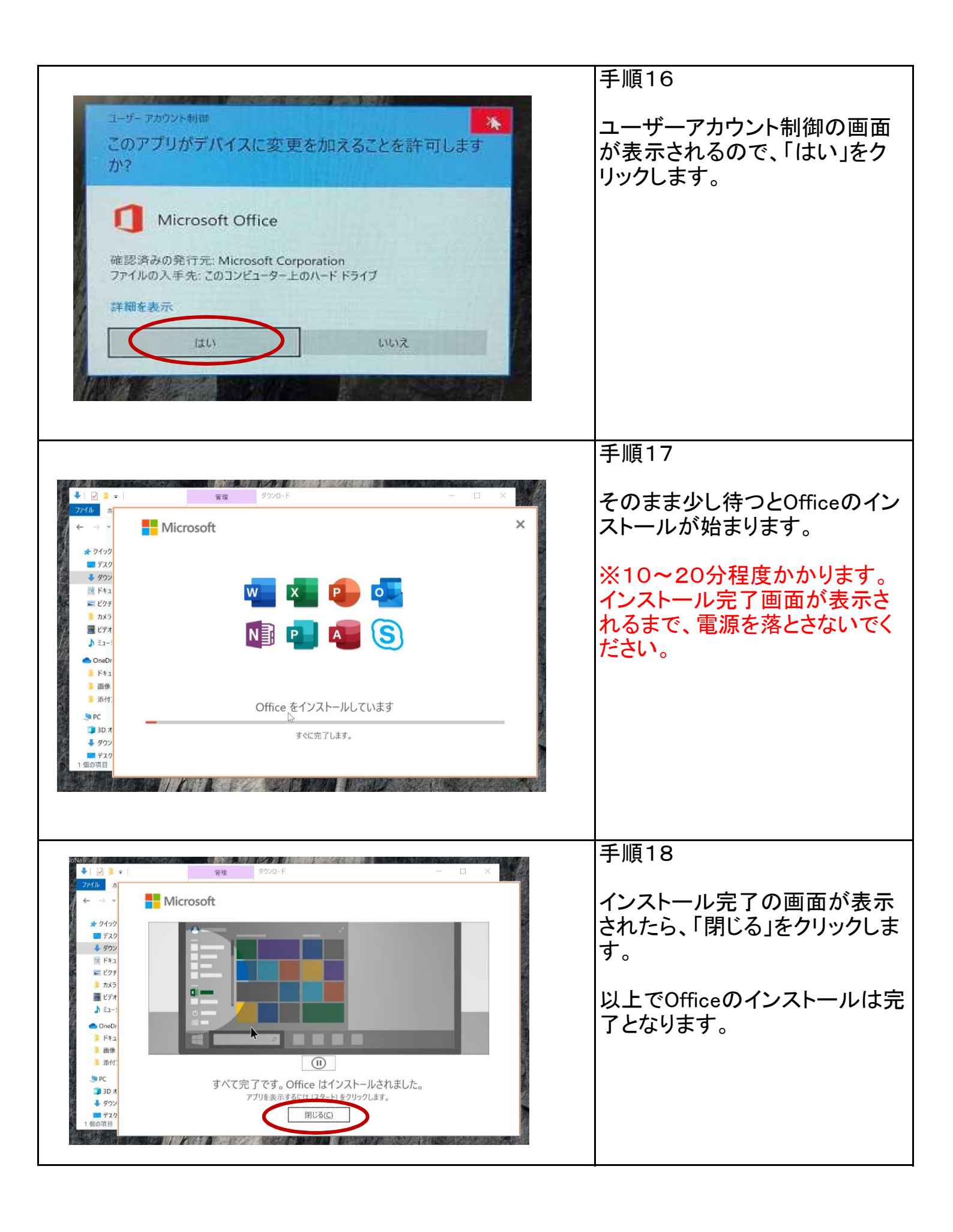

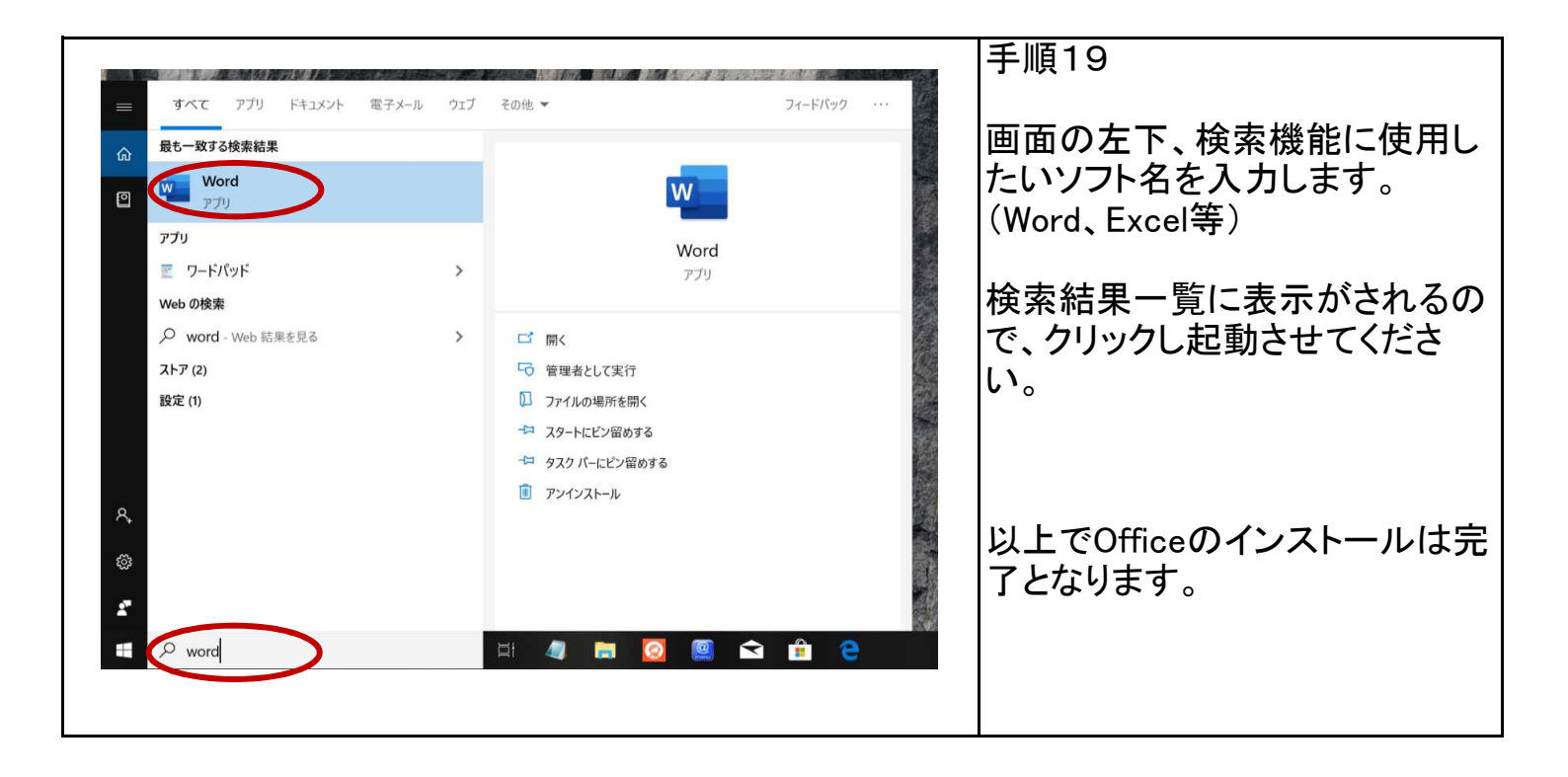